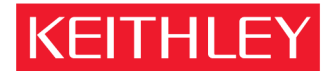

# Customer Self-paced E-learning Sequence for Keithley Model 4200-SCS Semiconductor Characterization System

## Overview:

This document gives the recommended sequence for customer self-paced e-learning and tooling setup that Keithley has found to be effective and efficient for training new users of the Keithley Model 4200-SCS Semiconductor Characterization System. Total time required: Approximately 2 hours.

# Prerequisites

- 1. It assumes the reader knows the measurement basics of using source-measure units.
- 2. It assumes the reader has general knowledge of best practices for standard testing of semiconductor devices such as a MOSFET.
- 3. It assumes the customer has access to a properly set up Keithley 4200-SCS running Windows XP. Information on doing that can be found in the Model 4200-SCS Startup Guide, Packing List PA-716 which is available on the internet at <a href="http://www.keithley.com/data?asset=5251">http://www.keithley.com/data?asset=5251</a>.
- 4. Review the system overview and introduction at <a href="http://www.keithley.com/data?asset=50733">http://www.keithley.com/data?asset=50733</a>.
- This document has references to specific sections of the 94-page 4200-SCS Semiconductor Characterization System *Quick Start Guide* 4200-903-01 Rev. C / May 2006. The customer needs to have a copy of that document, which is available on the internet at <u>http://www.keithley.com/data?asset=50695</u>.

This document is organized into these 4 sections:

- Test Setup
- Test Execution
- Data Analysis
- Verification of results / troubleshooting
- Common Usage Errors

# Test Setup

- 1. How do I connect make basic connections from my 2-terminal or 3-terminal DUT to the 4200 SMU(s) with/without Pre-Amp? Refer to page 1-14 of the 4200-SCS Quick Start Guide.
- 2. How do I enable output voltages above the 20V default, up to 200V? Refer to page 1-13 (Interlock Cable connection) of the 4200-SCS Quick Start Guide.

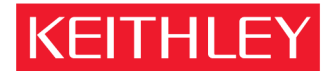

KEITHLEY INSTRUMENTS, INC. 
28775 AURORA RD, CLEVELAND, OHIO - USA 
440-248-0400 
Fax: 440-248-6168 
1-888-KEITHLEY 
www.keithley.com

- 3. How do I create a new project? Refer to page 2-6 to 2-10 of the 4200-SCS Quick Start Guide.
- 4. How do I create multiple sites for the project? Refer to page 2-30 of the 4200-SCS Quick Start Guide.
- 5. How do I configure the Stress/Measure cycle using the 4200-SCS? Refer to page 2-33 to 2-38 of the 4200-SCS Quick Start Guide.
- 6. How do I configure a Forcing Function window for the device terminal(s)? Refer to page 2-16 of the 4200-SCS Quick Start Guide.
- 7. How do I configure an ITM (Interactive Test Module)? Refer to page 2-11 to 2-12 of the 4200-SCS Quick Start Guide.
- 8. How do I create a user module / user library? Refer to page 2-24 to 28 of the 4200-SCS Quick Start Guide.
- 9. How do I connect external instruments to the 4200? Refer to page 1-13 of the 4200-SCS Quick Start Guide.
- 10. How do I configure the 4200-SCS after adding external instruments? Refer to page 1-19, 1-20 of the 4200-SCS Quick Start Guide.
- 11. What are the differences between an ITM (Interactive Test Module) and an UTM (User Test Module)? Refer to page 2-5 of the 4200-SCS Quick Start Guide.

#### Test Execution

- 12. How do I execute an entire project? Refer to page 2-30, 2-31 of the 4200-SCS Quick Start Guide.
- 13. How do I execute a test in the project? Refer to page 2-28, 2-29 of the 4200-SCS Quick Start Guide.
- 14. How do I append test data(s) without clearing the previous test data? Refer to page 2-30 of the 4200-SCS Quick Start Guide.

### <u>Data Analysis</u>

15. How do I view the test results? Refer to page 3-3, 3-4 of the 4200-SCS Quick Start Guide.

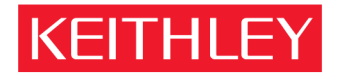

KEITHLEY INSTRUMENTS, INC. 
28775 AURORA RD, CLEVELAND, OHIO - USA 
440-248-0400 
Fax: 440-248-6168 
1-888-KEITHLEY 
www.keithley.com

- 16. How do I view / define the graph for the test? Refer to page 3-5 to 3-8 of the 4200-SCS Quick Start Guide.
- 17. How do I configure / define the graph for the test(s) for multiple sites? Refer to page 3-7 (Synchronize Graphs) of the 4200-SCS Quick Start Guide.
- 18. Where are my test data files (numerical and graphical data) located in folders on the **4200-SCS hard drive?** Refer to page 3-2 of the 4200-SCS Quick Start Guide.
- 19. How do I distinguish the test data at multiple sites for the same test? Refer to page 3-2 of the 4200-SCS Quick Start Guide.

### Verification of Results / Troubleshooting

- 20. What are the Source/Measure operating boundaries of the 4200/4210 SMU(s)? Refer to page 1-8 of the 4200-SCS Quick Start Guide.
- 21. What are the hardware specifications of the 4200/4210 SMU(s)? Refer to page 1-6 of the 4200-SCS Quick Start Guide.
- 22. What are the hardware specifications of the optional 4200-PG2 pulse generator? Refer to page 1-10 of the 4200-SCS Quick Start Guide.
- 23. What are the hardware specifications of the optional 4200-SCP2 Scope? Refer to page 1-11 of the 4200-SCS Quick Start Guide.

### Common Usage Errors

- Connecting the triaxial cables to SENSE terminal(s) instead of FORCE terminal(s).
- Attempting high-voltage tests without enabling INTERLOCK.
- Unable to execute a new test module (ITM/UTM) New test module must be saved before it can be executed.
- Data visible on the Sheet tab, but not on the Graph tab Graph must be defined.
- In WLR Toolkit; Clicking Run button instead of Run Test/Plan and Cycle Subsites button.
- Can't launch KTE-I applications when logged in under a new (custom) user account The user must run ... Start? Programs? Keithley? Initialize New User
- In KCON; trying to configure switch matrix connections, but can't see and DUT pins The user must add a Test Fixture or a Prober (real or fake).
- In KULT; failing to indicate Library Dependencies leads to Build errors.
- In KXCI; receiving data "99E+36" for each data point the user must list values using "LI" command.
- Using coaxial cables instead of triaxial cables for obtaining low-current measurement.